# **IMPORTANT REPORTING LINKS FOR DTCs**

COGNIA HELP & SUPPORT PAGE https://newmexico.onlinehelp.cognia.org/

### FOR REPORTING RESOURCES

- NM-ASR & NM-MSSA REPORTING RESOURCES
  <a href="https://newmexico.onlinehelp.cognia.org/reporting-resources/">https://newmexico.onlinehelp.cognia.org/reporting-resources/</a>
  - o Data Interaction URL Link: <u>https://newmexico.cognia.org/</u>
  - Family Portal URL Link: <u>https://nmparentportal.emetric.net/</u>
  - **Family Portal Resources:** <u>https://newmexico.onlinehelp.cognia.org/family-portal-resources/</u>
- CBT GUIDES
  - All CBT Guides Link: <u>https://newmexico.onlinehelp.cognia.org/cbt-guides/</u>
  - NMPED Assessments Data Interaction User Reporting Guide 2022-2023 URL Link: <u>https://newmexico.onlinehelp.cognia.org/wp-</u> <u>content/uploads/sites/10/2022/09/NMPED-Assessments-Reporting-User-</u> <u>Guide-2022-2023v1.4.pdf</u>

#### • TRAINING TAB

https://newmexico.onlinehelp.cognia.org/training/

• SHORT VIDEO TUTORIALS

https://newmexico.onlinehelp.cognia.org/cbt-tutorials/

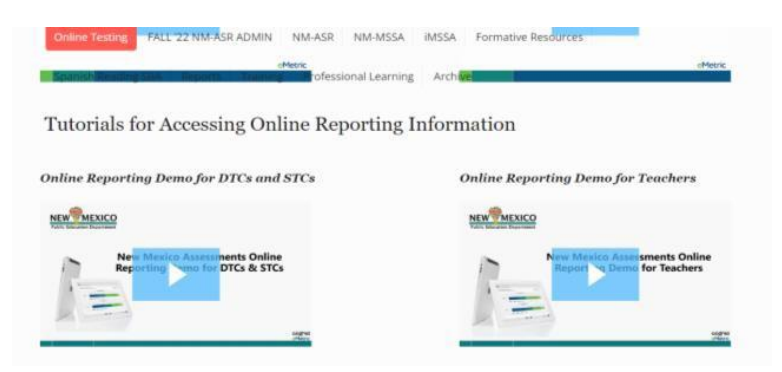

## STEPS FOR ACCESSING REPORTS IN DATA INTERACTION (DI)

- 1. Go to the following link: <u>https://newmexico.cognia.org/</u>
- 2. You will see the Login page as shown below
  - Click on the "Log in" button

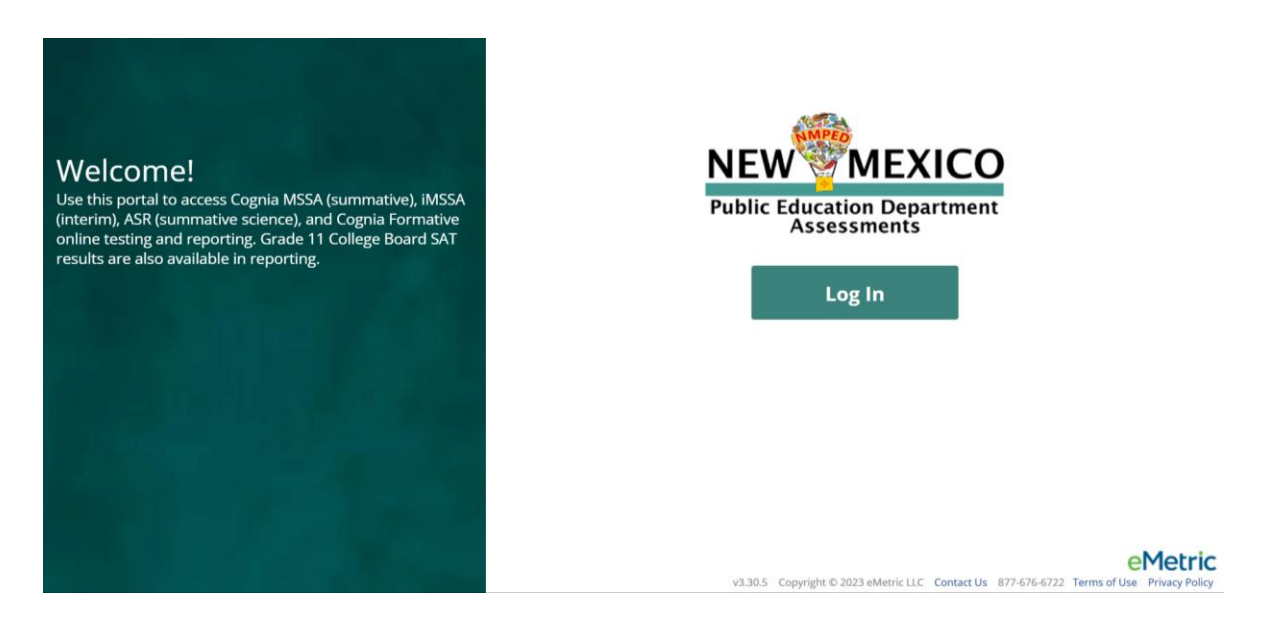

**3.** Next, enter your Username and Password and click on the "Sign In" button as shown below.

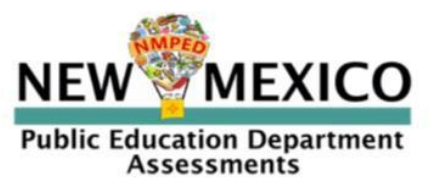

New Mexico Public Education Department Assessments Portal

| Username |                  |
|----------|------------------|
|          |                  |
| Password | Forgot Password? |

#### 4. Once you are logged in, you will see your homepage as follows.

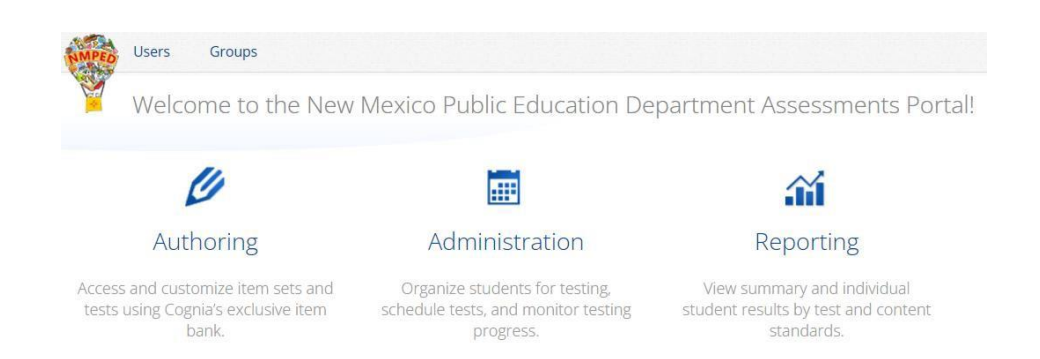

5. Click on the "Reporting" icon.

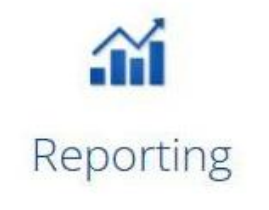

View summary and individual student results by test and content standards.

6. Agree to the FERPA Data Privacy statement by clicking on the "Agree" button.

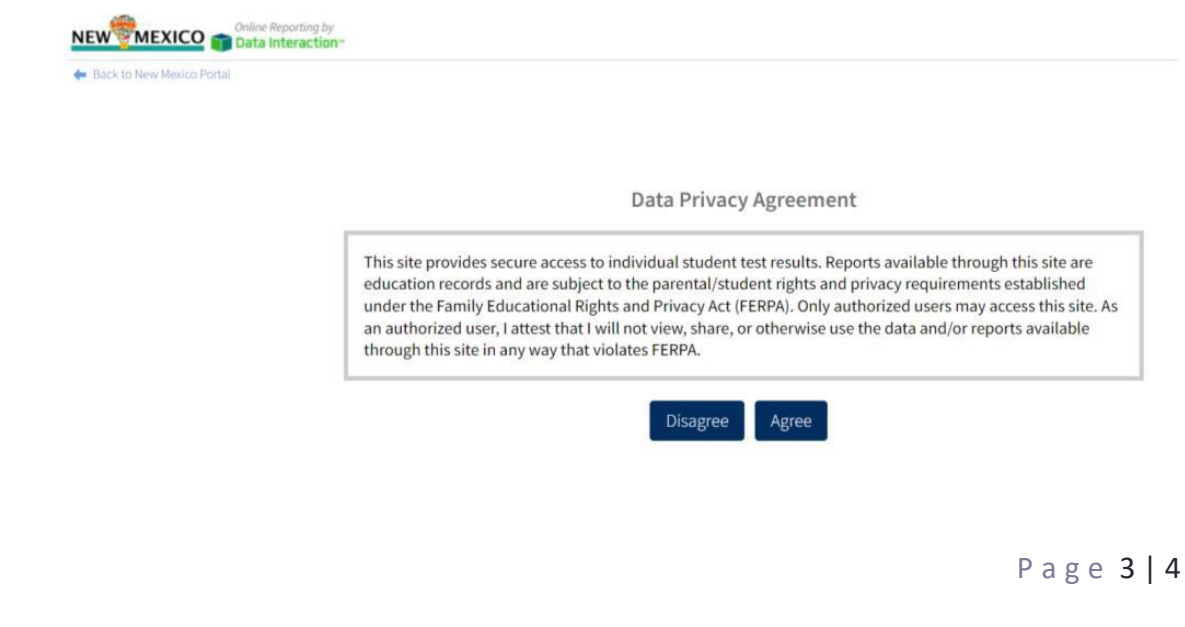

7. That will take you to the following Data Interaction site homepage.

| NEW             | Conline Reporting by       |        |          |          | Shared Reports | Download Center | ()<br>Help 🗹 | Saved Reports  |
|-----------------|----------------------------|--------|----------|----------|----------------|-----------------|--------------|----------------|
| - Back to New M | lexico Portal              |        |          |          |                |                 |              |                |
| Program:        | IMSSA                      | •      |          |          | Last Name      | •               | Please       | enter at least |
| Report:         | imssa                      | -      |          |          |                |                 |              |                |
| Admin:          | Formative Assessment       |        |          |          |                |                 |              |                |
|                 | MSSA/ASR                   | 20-202 | 1        |          |                |                 |              |                |
| Grade:          | College Board - SAT        | e 05   | Grade 06 | Grade 07 | Grade 08       |                 |              |                |
| Window:         | MSSA (2020-2021)           |        |          |          |                |                 |              |                |
| Organizatio     | on                         |        |          |          |                |                 |              |                |
| Q Sear          | ch within New Mexico State |        |          |          |                |                 |              |                |
| New Mex         | kico State                 |        |          |          |                |                 |              |                |
| Alamo           | ogordo Public Schools-046  |        |          | ~        |                |                 |              |                |
|                 |                            |        |          |          |                |                 |              |                |

8. Once logged in, please refer to the <u>New Mexico Public Education</u> <u>Department Assessments Data Interaction Reporting User Guide 2022-</u> <u>2023</u> available in the Cognia Help & Support page for more details about generating reports.